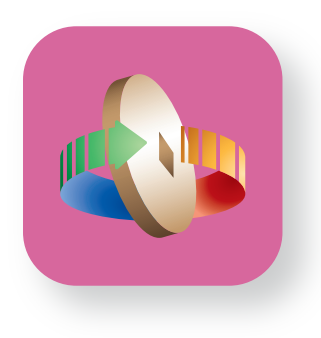

# 台灣行動支付APP 綁定金融卡說明 (iOS)

(Android說明請至第4頁)

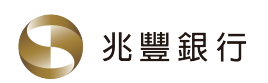

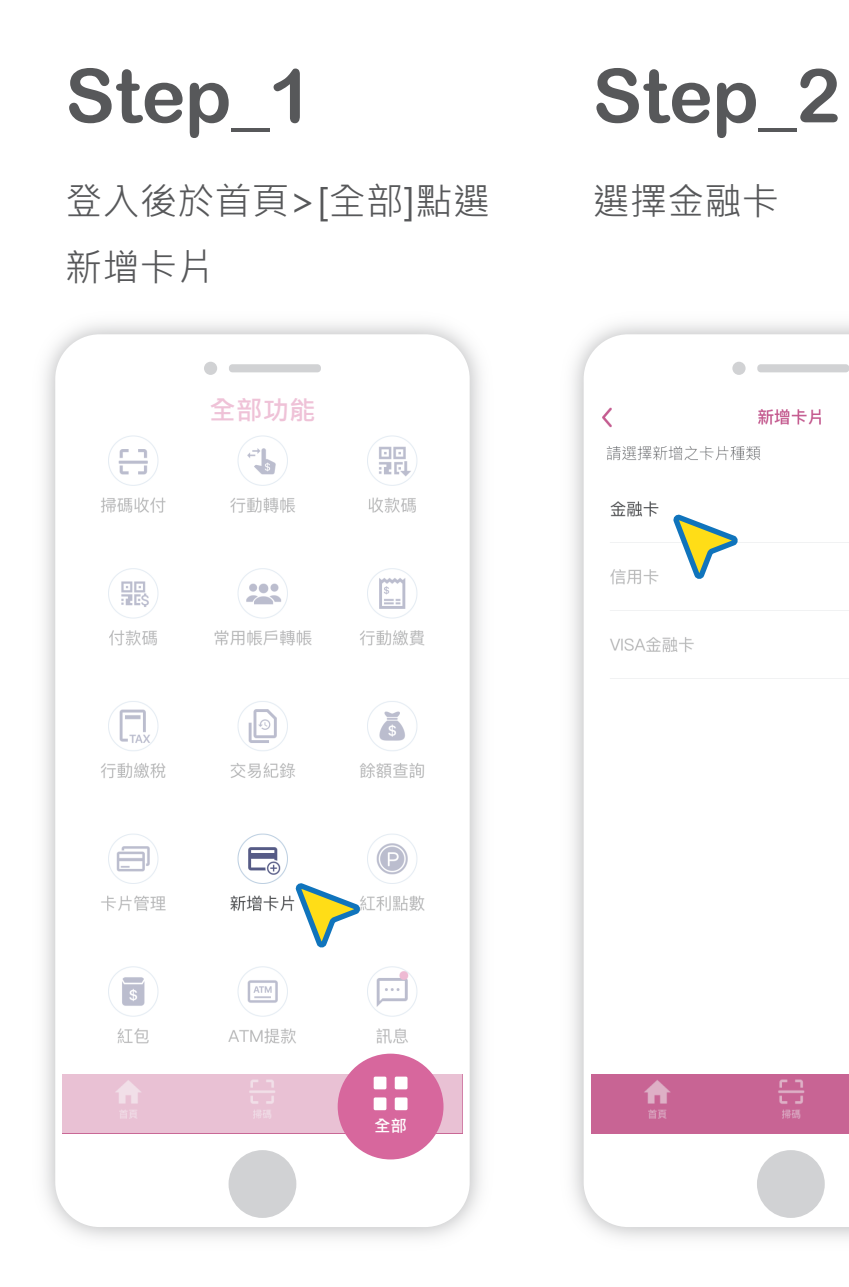

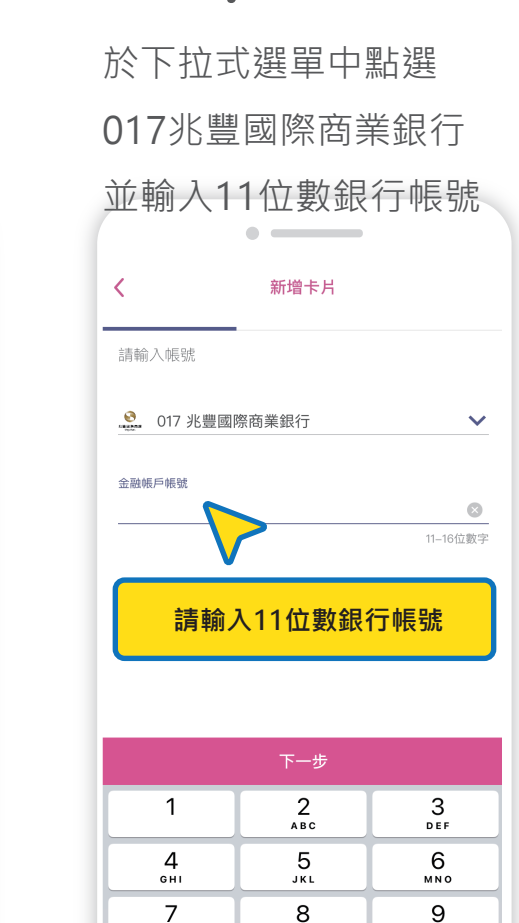

PORS

■ 全部 тич

0

WXYZ

 $\langle \times \rangle$ 

Step\_3

### Step\_4

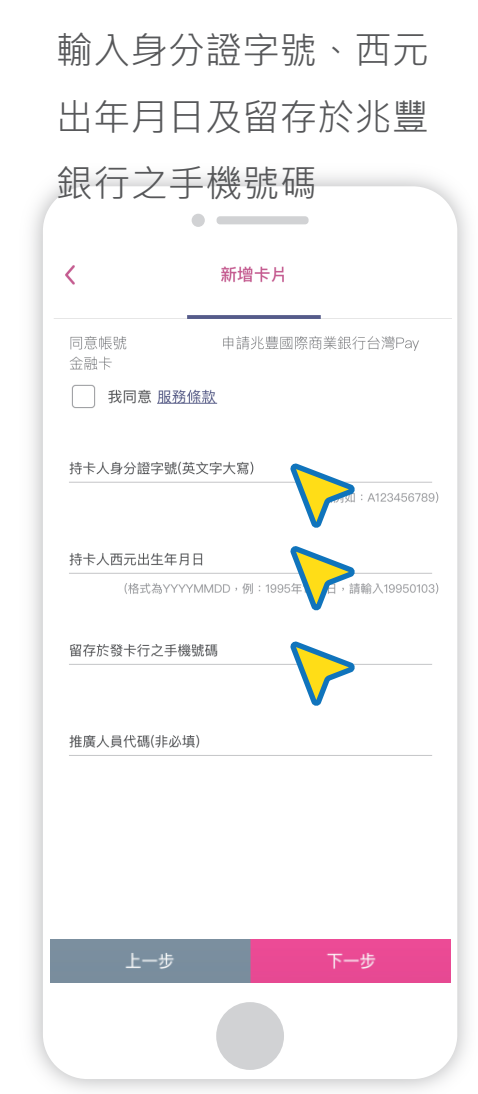

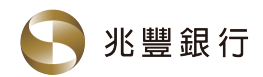

### 台灣行動支付APP綁定金融卡說明 (iOS)

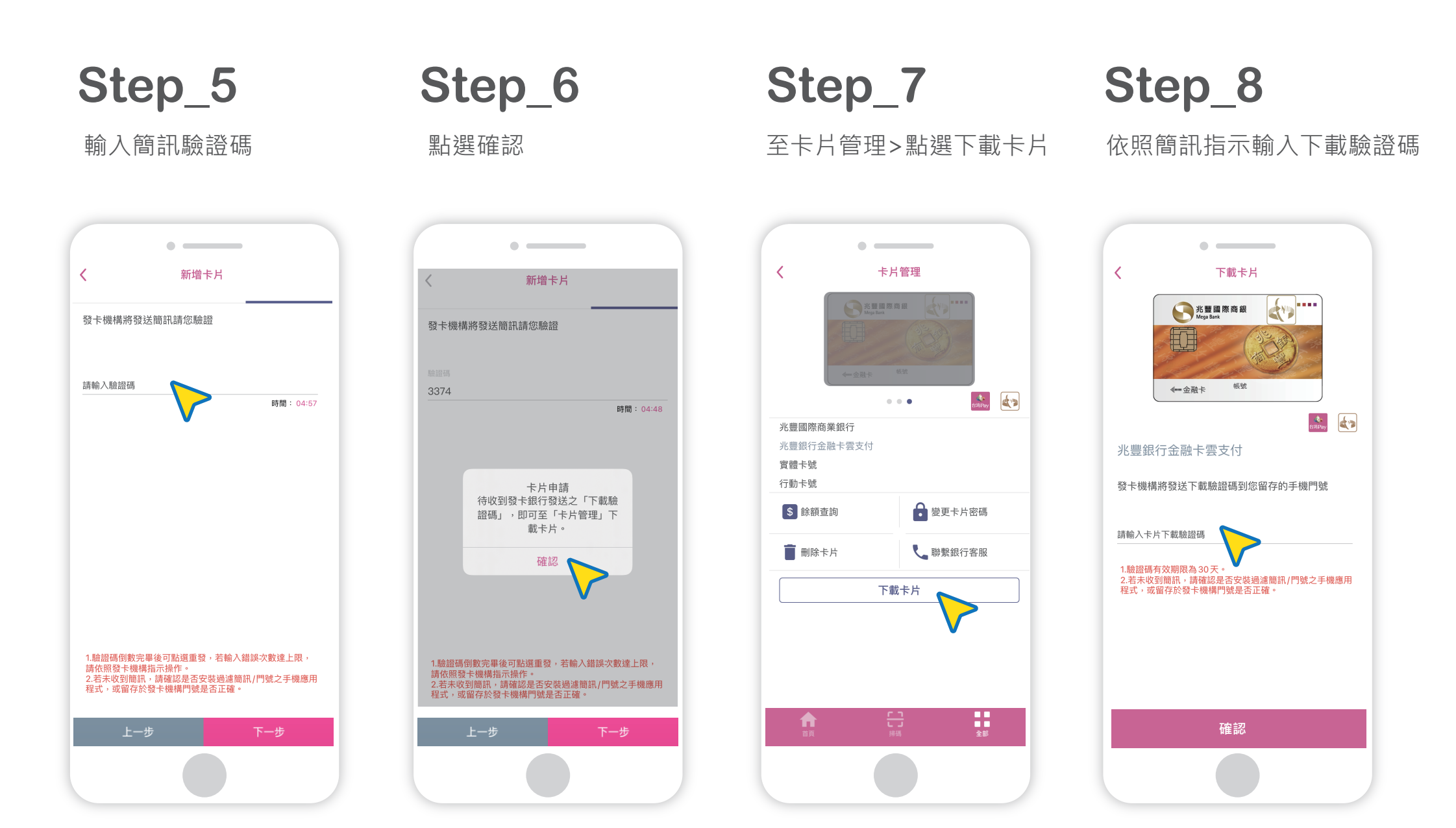

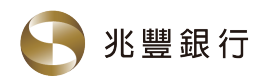

Step\_9

下載成功>設定卡片密碼

### 台灣行動支付APP綁定金融卡說明 (iOS)

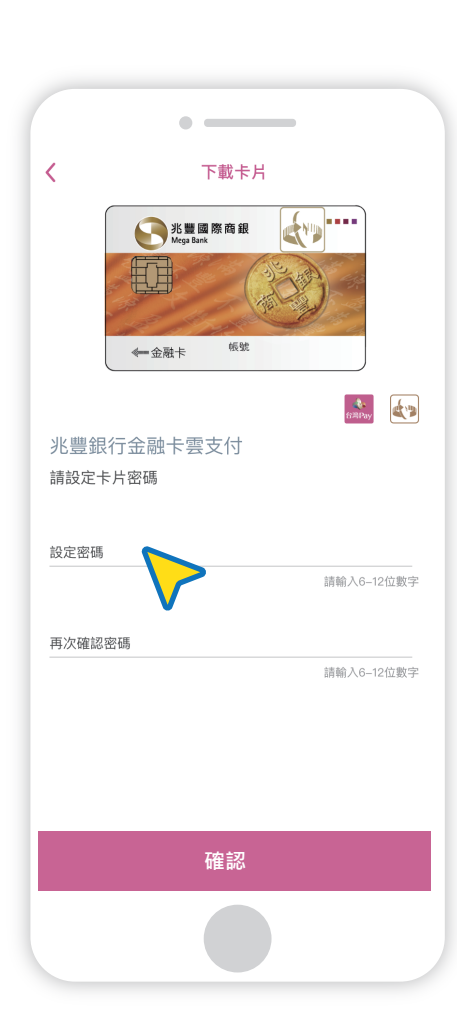

## Step\_10

設定完成!

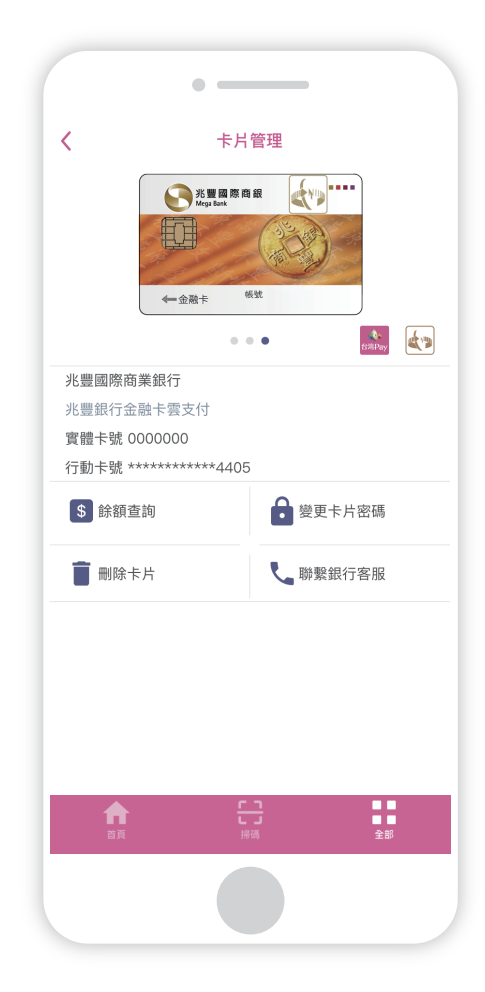

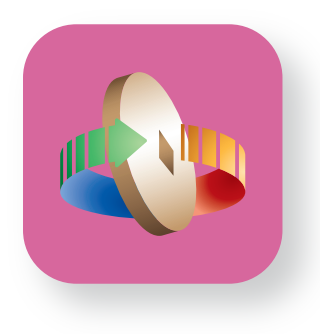

## 台灣行動支付APP 綁定金融卡說明 (Android)

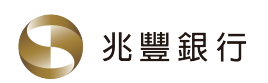

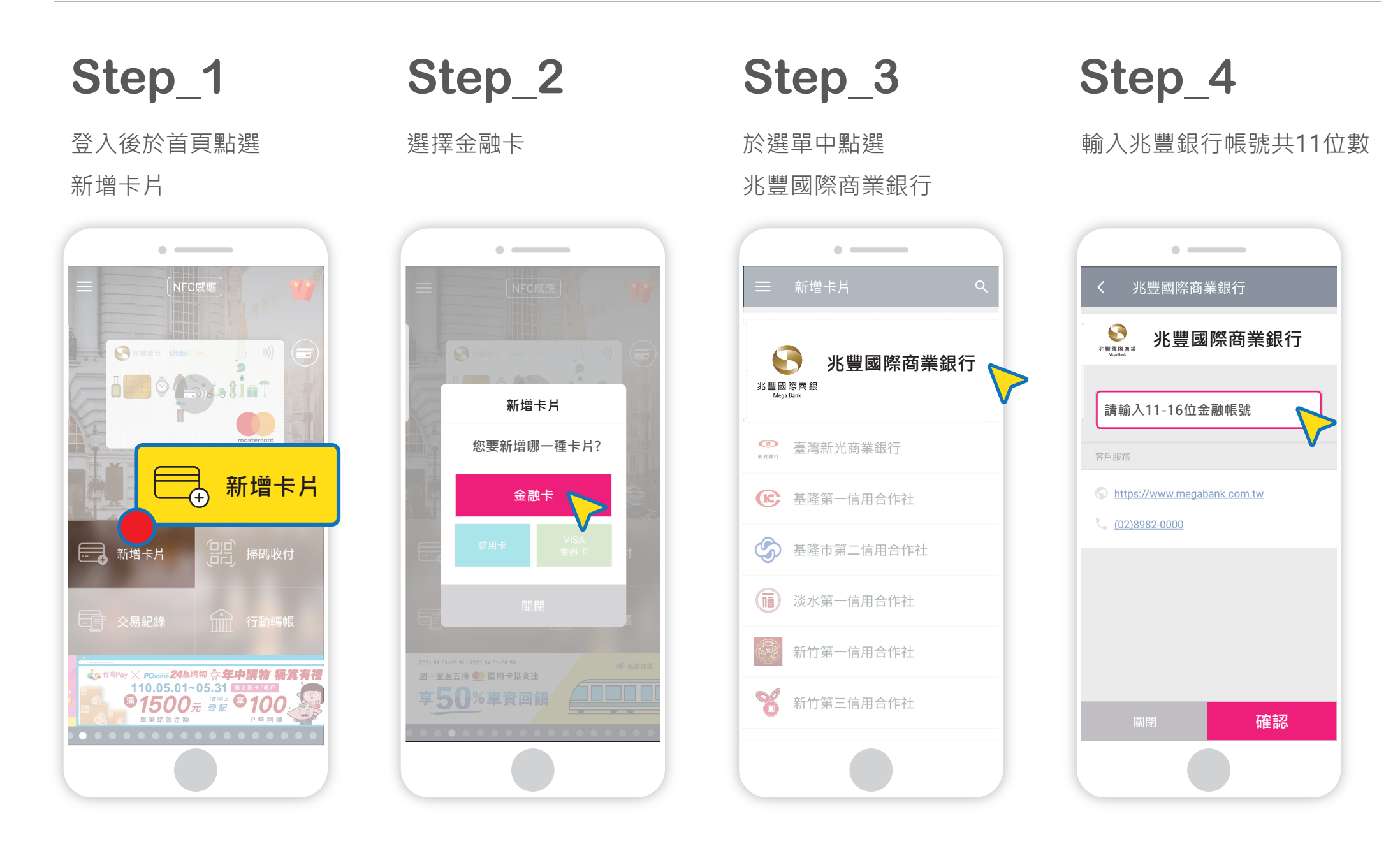

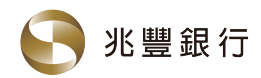

### 台灣行動支付APP綁定金融卡說明 (Android)

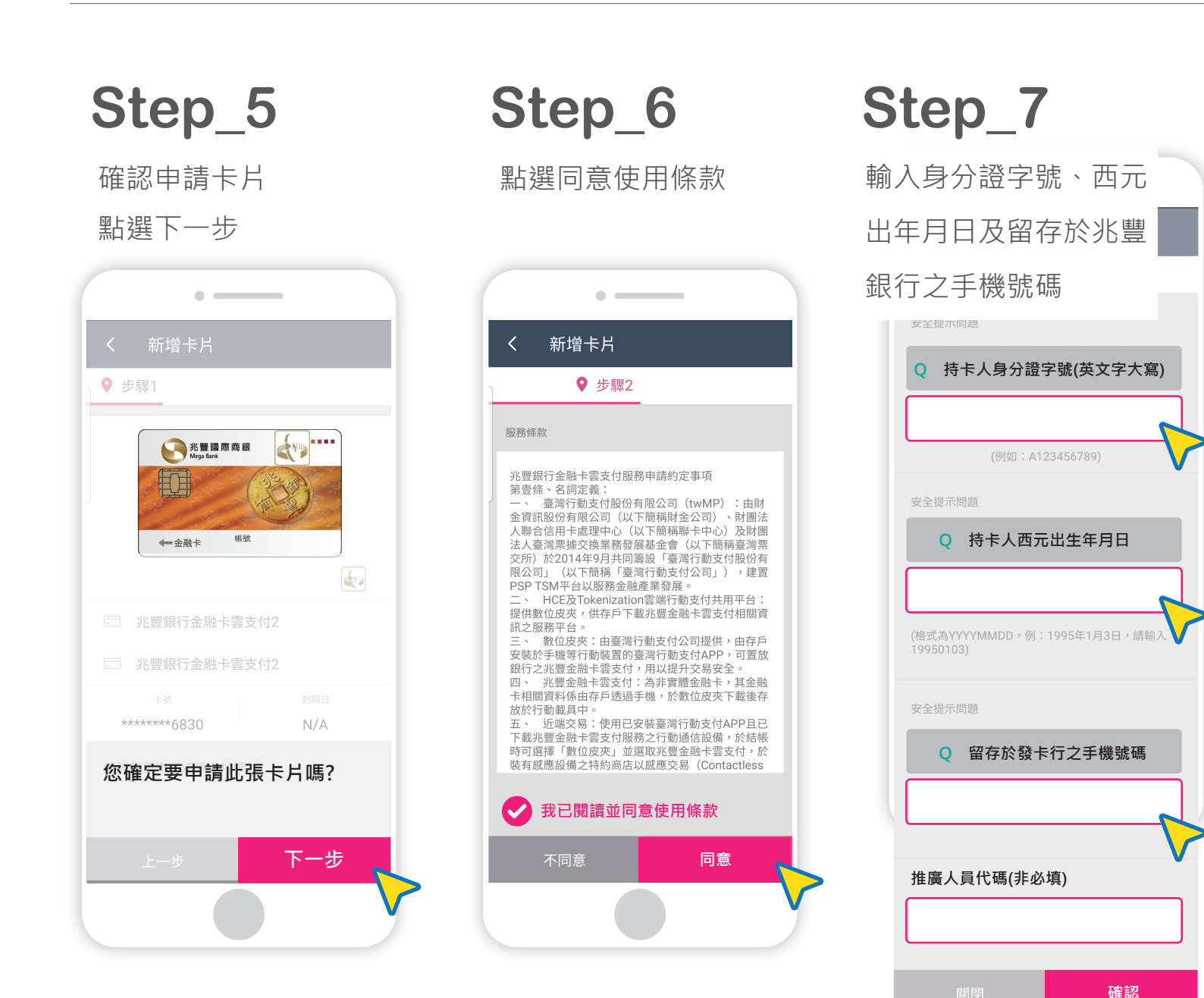

### Step\_8

請輸入完成步驟7後收到的 簡訊驗證碼

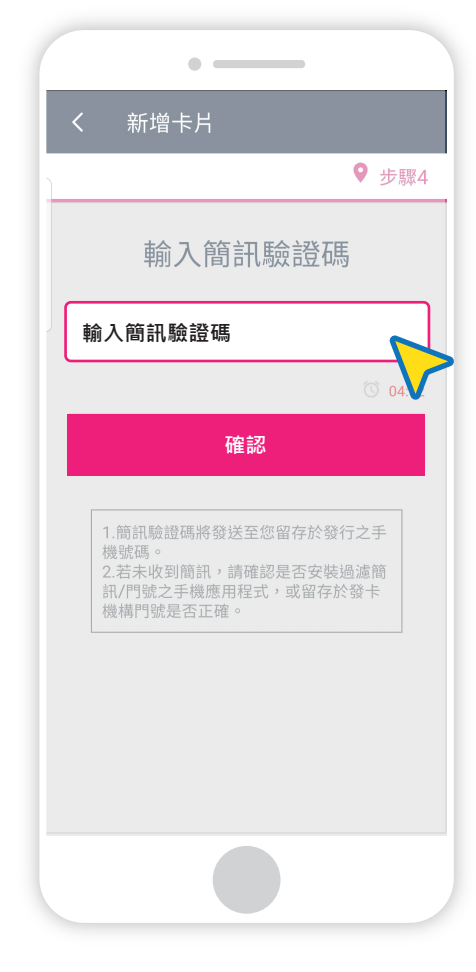

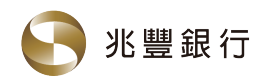

### 台灣行動支付APP綁定金融卡說明 (Android)

**Step\_9** 申請卡片成功!

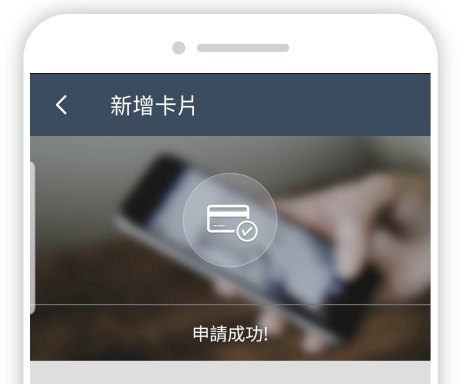

待收到發卡銀行發送之「下載驗證碼」,即可 至「卡片管理」下載卡片。 提醒您:請於收到卡片下載通知30天內,完成 卡片下載。

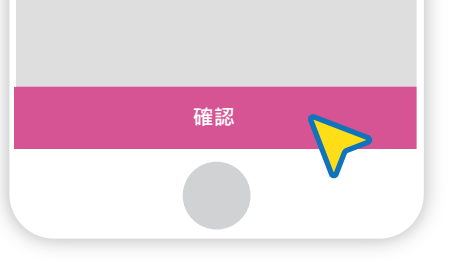

Step\_10

下載金融卡

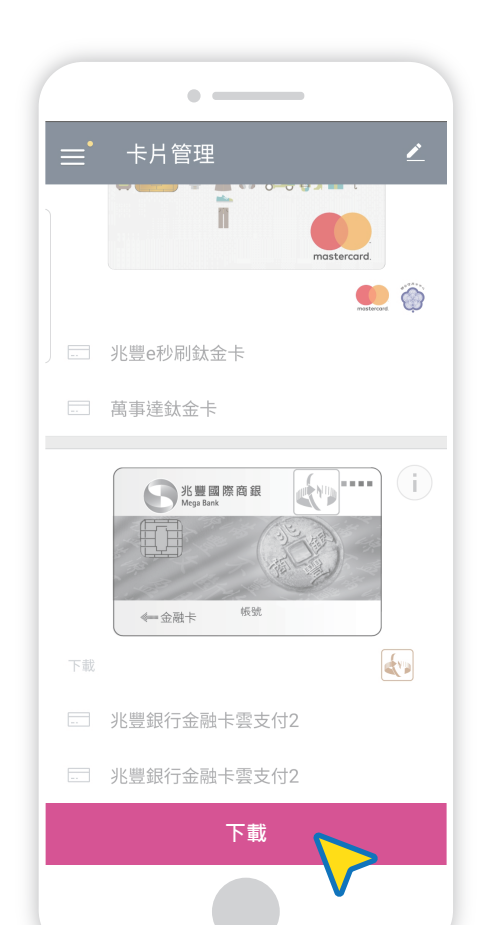

Step\_11

依照簡訊指示

#### 輸入下載驗證碼

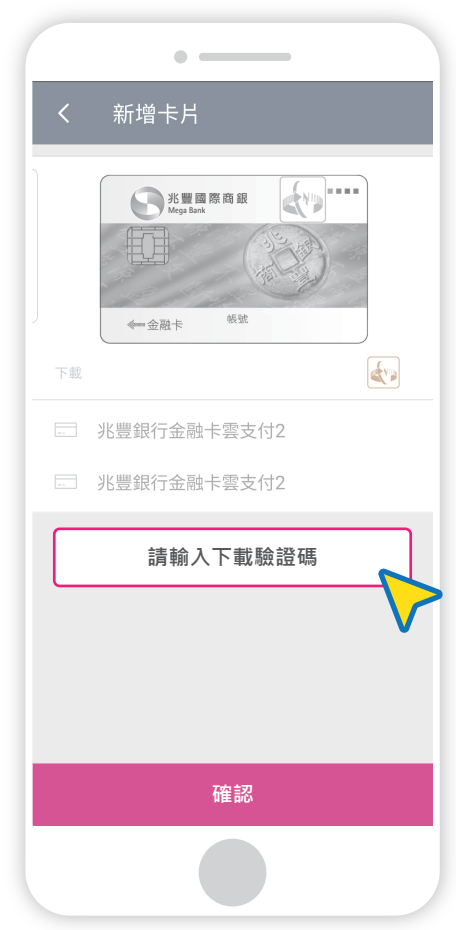

**Step\_12** 設定卡片密碼(6-12位數)

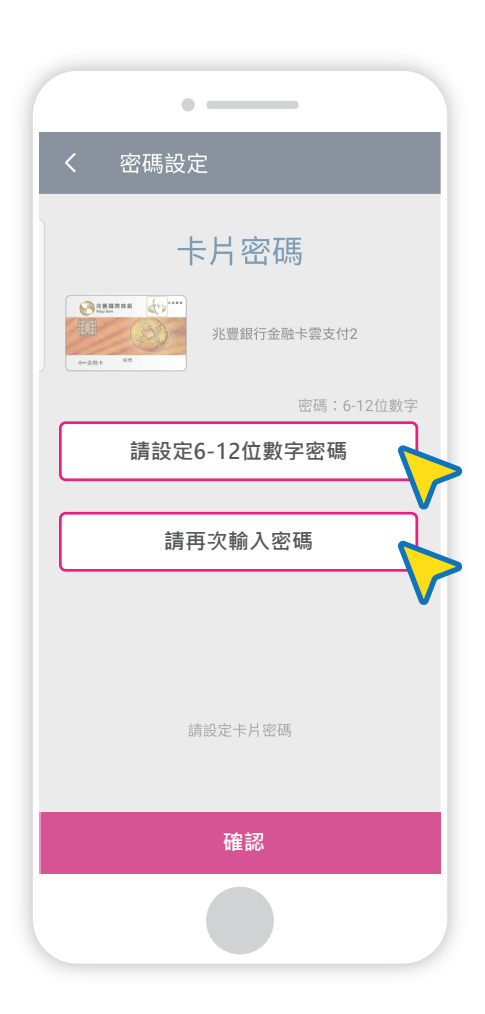

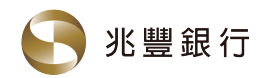

Step\_13

#### 台灣行動支付APP綁定金融卡說明 (Android)

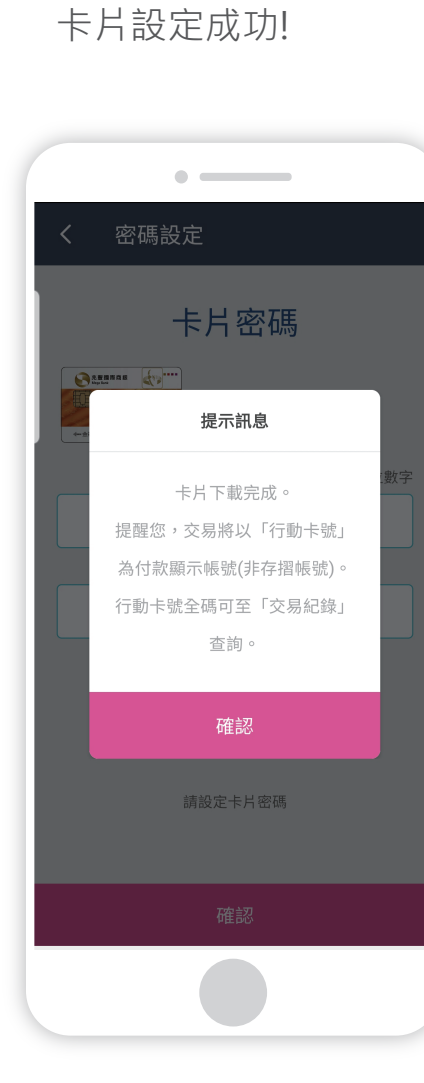